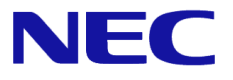

# Windows Server® 2016

# <u>NIC チーミング(LBFO)設定手順書</u>

Windows Serverは、米国Microsoft Corporation の米国およびその他の国における登録商標です。 その他、記載されている会社名、製品名は、各社の登録商標または商標です。なお、TM、® は必ずしも明記しておりません。 本書の内容は将来予告なしに変更することがあります。 無断転載を禁じます。 本書または本書に記述されている製品や技術に関して、日本電気株式会社またはその関連会社が行う保証については、当該製品また は技術の提供に適用されるライセンス契約が適用されます。

2018 年 7 月 4 版

- 1 -

# はじめに

本書では、Express5800 シリーズ上の Windows Server 2016 環境で NIC チーミング (LBFO)を構成する際に必要な情報 (設定手順、注意・制限事項)について説明します。

### 最新版

本書は作成日時点の情報をもとに作られており、注意・制限事項または手順等が実際のものと異なるときがあります。変更されているときは適宜読み替えてください。

また、本書の最新版は、次のWeb サイトから入手することができます。

[Microsoft Windows Server 2016 サポート情報]

- NEC サポートポータル (<u>https://www.support.nec.co.jp/PSHome.aspx</u>)
- ① 「お知らせ・技術情報」を選択
- (2)「技術情報」を選択
- ③ 技術情報ページから[Windows Server 2016]を検索

# NIC チーミング(LBFO)の設定

ネットワーク アダプター チーム化の設定手順は次のとおりです。

#### ■ NIC チーミング 設定ツールの起動

- 1. サーバーマネージャを起動します。
- 2. ローカルサーバーを選択します。
- 3. プロパティ内の「NIC チーミング」の「有効」または「無効」をクリックします。

[ファイル名を指定して実行]から「lbfoadmin /server .」を実行することにより、 設定ツールを起動することもできます。

■ チームの作成

起動した NIC チーミング設定ツールからチームを作成します。

- 「サーバ」セクションから設定するサーバを選択します。
  1台しかない場合は自動的に選択されています。
- 2. 「チーム」セクションの「タスク」ボックスから「チームの新規作成」を選択し、チームの新規作成ウィンドウを 起動します。
- 3. 「チーム名」に作成するチーム名を入力し、「メンバーアダプター」からチームに組み込むネットワークアダプターを選択します。
- 4.「追加のプロパティ」をクリックします。
- 5. それぞれの内容について指定し、「OK」をクリックします。

#### チーミング モード

| 静的チーミング    | NIC とスイッチ間で、スタティックリンクアグリゲーションを構成します。 |
|------------|--------------------------------------|
| スイッチに依存しない | スイッチの設定に依存せずに、NIC 側でチーミングを構成します。     |
| LACP       | NIC とスイッチ間で、ダイナミックリンクアグリゲーションを構成します。 |

負荷分散モード

| アドレスのハッシュ   | IP アドレス、ポート番号を利用して負荷分散させます。         |
|-------------|-------------------------------------|
| Hyper-V ポート | 仮想マシンが使用する仮想スイッチのポート毎に負荷分散させます。     |
| 動的          | ●送信は、IP アドレス、ポート番号を利用して動的に負荷分散させます。 |
|             | ●受信は、「Hyper-V ポート」と同様に負荷分散させます。     |

スタンバイ アダプター

チーム内のアダプターからスタンバイにするアダプターを1つ選択します。 すべてアクティブにすることも可能です。

プライマリ チーム インターフェイス

プライマリのチームインターフェイスに、任意の VLAN ID を設定することができます。

Copyright(c) 2018 NEC Corporation All rights reserved.

#### ■ チームの削除

起動した NIC チーミング設定ツールからチームを削除します。

- 「サーバ」セクションから設定するサーバを選択します。
  1台しかない場合は自動的に選択されています。
- 2.「チーム」セクションから、削除するチームを選択します。
- 3.「チーム」セクションの「タスク」ボックスから「削除」を選択します。
- 4. 確認ウィンドウが表示されますので、「チームの削除」をクリックします。

#### ■ 注意·制限事項

- ゲスト OS 上での NIC チーミングは、現時点では未サポートです。
- Hyper-V 環境において、ホスト OS 上の仮想 NIC を使用したチーミングは非サポートです。
- チーミングを構成する各ネットワークアダプターと接続しているネットワークスイッチのポートで STP(スパニングツリー)が有効になっている場合、ネットワーク通信が阻害される可能性があります。 該当ポートの STP を無効にするか、PortFast や EdgePort 等の設定を実施してください。 (接続先のネットワークスイッチの設定方法については、ネットワークスイッチのマニュアルを確 認してください。)
- チーム内のすべての NIC は、ネットワークスイッチを介して同一サブネットに接続する必要があります。
- 異なる速度の NIC 同士のチーミングは非サポートです。
- 異なるベンダの NIC 同士のチーミングは非サポートです。
- ネットワーク負荷分散(NLB)環境でチーミングを使用する場合は、NLB のクラスタ操作モードはマ ルチキャストモードを使用してください。

レベル:エラー ソース:Microsoft-Windows-NDIS イベント ID:10317 タスクのカテゴリ:PnP メッセージ: ミニポート Microsoft Network Adapter Multiplexor Driver、{xxxxxxxxxxxxxxxxxxxxxxxxxxxxxxxxx}, イベント PNP デバイスがまだ存在しているにもかかわらず、ネットワーク インターフェイスが削除されました。 このイベントは通知の目的で提供されており、必ずしもエラーではない可能性があります (例: vSwitch が最近アンインストールされた場合や、LBFO チームが削除された場合) がありました

- Windows Server Failover Cluster 環境において、Active-Standby でチーミングを構成した場合、ハートビートの不通やフェールオーバーが発生する可能性があります。本事象を回避するために、チーム内にアクティブモードの NIC を複数構成して、アクティブモードの NIC が同時にすべて失われないようにチーミングを構成してください。
- Hyper-V 環境において、チーミングアダプタを仮想スイッチにバインドしている場合、警告メッセージが出力されることがあります。
  詳細は、Microsoft 社が公開している <u>KB2920261</u>を参照してください。
  KB2920261: https://support.microsoft.com/kb/2920261

Copyright(c) 2018 NEC Corporation All rights reserved.

## 改版履歴

| 版数 | 発行年月     | 改版内容        |
|----|----------|-------------|
| 初版 | 2016年12月 | 新規作成        |
| 2版 | 2017年1月  | チームの削除手順を追加 |
| 3版 | 2017年8月  | 注意・制限事項を修正  |
| 4版 | 2018年7月  | 注意・制限事項を修正  |

Copyright(c) 2018 NEC Corporation All rights reserved.